# Anleitung iCal Feed

Die neue Homepage bietet durch den neuen Terminkalender die Möglichkeit, diesen Kalender auf Google-Konten (für Web/Android), E-Mail-Programmen (Outlook) oder iOS-Konten (Apple) zu integrieren. Sicherlich bieten anderen Dienste dieses Feature auch an – dort kann man dann einen iCal-Feed oder einen URL eingeben. Prinzipiell erfolgt alles nach dem gleichen Ablauf.

### Anleitung Google

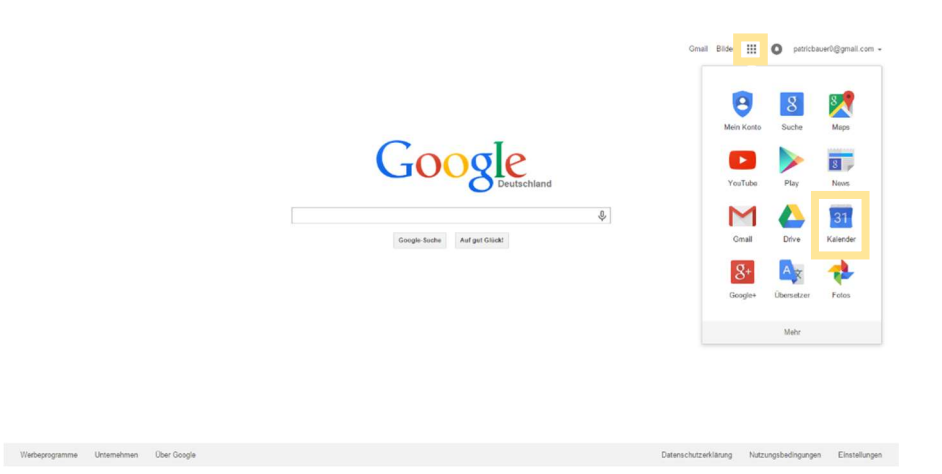

Nach Betätigung des gepunkteten Quadrates (gelber Kasten) erscheint ein integriertes Fenster, in welchem "Kalender" auswählt wird.

| Apps 🚯 Google 🚮 Fac                                                                 | rww.google<br>sbook 🍯 Kar                                                | .com/calendar/render?tab<br>rate-Club HARA e                                | arate-Club 🚺 Bild.de 🟅 | Google Analytics |          |             |                               | জ T 🛛 😋 Ы                |
|-------------------------------------------------------------------------------------|--------------------------------------------------------------------------|-----------------------------------------------------------------------------|------------------------|------------------|----------|-------------|-------------------------------|--------------------------|
| Google                                                                              | In Kale                                                                  | ender suchen                                                                |                        |                  | ٩        |             | # C                           | patricbauer0@gmail.com + |
| Kalender                                                                            | Heute                                                                    | < > 10 16. Aug.                                                             | 2015                   |                  |          | Tag Woche I | Monat 4 Tage Terminübersich   | f Mehr • 🗘 •             |
| TERMIN EINTRAGEN                                                                    |                                                                          | Mo 10.8.                                                                    | Di 11.8.               | Mi 12.8.         | Do 13.8. | Fr 14.8.    | Sa 15.8.                      | So 16.8.                 |
| August 2015 <>                                                                      | GMT+02                                                                   | 8                                                                           |                        |                  |          |             | Maria HummeRahri (regional hi |                          |
| M D M D F S S<br>27 28 29 30 31 1 2                                                 | 00:00                                                                    |                                                                             |                        |                  |          |             |                               |                          |
| 3 4 5 6 7 8 9<br>10 11 12 13 14 15 16                                               | 01:00                                                                    |                                                                             |                        |                  |          |             |                               |                          |
| <b>17</b> 18 19 20 21 22 23<br><b>24</b> 25 26 27 28 29 30<br><b>31</b> 1 2 3 4 5 6 | 02:00                                                                    |                                                                             |                        |                  |          |             |                               |                          |
|                                                                                     | 03.00                                                                    |                                                                             |                        |                  |          |             |                               |                          |
| Melher Kalender                                                                     | 04:00                                                                    |                                                                             |                        |                  |          |             |                               |                          |
|                                                                                     | Weitere Kal<br>In interessa<br>Über URL h<br>Kalender im<br>Einstellunge | ender hinzufügen<br>Inten Kalendern suchen<br>Inzufügen<br>aportieren<br>an |                        |                  |          |             |                               |                          |
|                                                                                     | 09:00                                                                    |                                                                             |                        |                  |          |             |                               |                          |
|                                                                                     | 10:00                                                                    |                                                                             |                        |                  |          |             |                               |                          |
|                                                                                     | 11:00                                                                    |                                                                             |                        |                  |          |             |                               |                          |
|                                                                                     | 12:00                                                                    |                                                                             |                        |                  |          |             |                               |                          |
| Nutzungsbedingungen -                                                               | 13:00                                                                    |                                                                             |                        |                  |          |             |                               |                          |

Es öffnet sich nach Anmeldung mit dem Google-Konto folgende Seite. Rechts neben "weitere Kalender" befindet sich ein nach unten gerichteter Pfeil. Nach dessen Betätigung öffnet sich ein neues Fenster, in welchem "Über URL hinzufügen" geklickt wird.

| < >                    |     |    | August 2015            |                       |                         |             | > Startseite                    |  |
|------------------------|-----|----|------------------------|-----------------------|-------------------------|-------------|---------------------------------|--|
|                        |     |    |                        |                       |                         |             | > Training                      |  |
| 27                     | 28  | 29 | 30                     | 31                    | 01                      | 02          | > Terminplan                    |  |
|                        |     |    | Sommerferien 2015      |                       | 1                       | 2           |                                 |  |
|                        |     |    | 00111111111111111      |                       |                         |             | > Galerie                       |  |
|                        |     |    |                        |                       |                         |             | > Trainer                       |  |
| 3                      | 4   | 5  | 6                      | 7                     | 8                       | 9           |                                 |  |
| Sommerferien 2015      |     |    |                        |                       |                         |             | > Kontakt                       |  |
| 1. Int. Karate Sommerc | amp |    |                        |                       |                         |             |                                 |  |
| 10                     | 11  | 12 | 13                     | 14                    | 15                      | 16          |                                 |  |
| Sommerferien 2015      |     |    |                        |                       |                         |             | Nachste veranstaltungen         |  |
|                        |     |    |                        |                       |                         |             | ledermann-Triathlon             |  |
|                        |     |    |                        |                       |                         |             | SEP 13. September 2015          |  |
| 17                     | 18  | 19 | 20                     | 21                    | 22                      | 23          | Wettkampftraining               |  |
| Sommerferien 2015      |     |    |                        |                       |                         |             | SEP 18. September 2015 – 8:30pm |  |
|                        |     |    |                        |                       |                         | 2           | lukurentraining                 |  |
| 24                     | 25  | 26 |                        |                       |                         |             | 25. September 2015 – 7:00pm     |  |
| Sommerferien 2015      |     |    | Cal feed URL           |                       |                         |             | Trainerweiterbildung            |  |
|                        |     |    | http://www.karate-     | horb.de/?             | &post_typeII-ove        | nte&food-   | 25. September 2015 – 8:30pm     |  |
|                        |     |    | 0                      | alendar_events        | aposi_type[]=eve        | msaleed-    | Wettkampftraining               |  |
| 31                     |     | 2  | Get Feed for iCal (Goo | gle Calendar). This i | s for subscribing to th | e events in | 02. Oktober 2015 – 8:30pm       |  |
| Sommerterien 2015      |     |    | he Calendar. Add this  | URL to either iCal (  | Mac) or Google Calen    | dar, or any |                                 |  |
|                        |     |    | other calendar that su | pports ICal Feed.     |                         |             |                                 |  |

Nun muss unter <u>www.karate-horb.de/terminplan</u> unter iCal Feed die URL kopiert werden.

| Google                                                                                                    | In Kal                   |                      |          |                                                                           | ٩                                                                                                    |     |          |                  | O               | patricbauer0@gmai | il.com 👻 |
|----------------------------------------------------------------------------------------------------|--------------------------|----------------------|----------|---------------------------------------------------------------------------|----------------------------------------------------------------------------------------------------|-----|----------|------------------|-----------------|-------------------|----------|
| Kalender                                                                                                    |                          | < > 10 16. Aug. 2015 |          |                                                                           |                                                                                                    | Tag | Woche    | ilonat 4 Tage    | Terminübersicht | Mehr *            | ¢ -      |
| TERMIN EINTRAGEN                                                                                                    |                          | Mo 10.8.             | Di 11.8. | Mi 12.8.                                                                  | Do 13.8.                                                                                                    |     | Fr 14.8. | Sa 15.           | B.              | So 16.8.          |          |
| → August 2015 < > M D M D F S S S 27 28 29 30 31 1 2 3 4 5 6 7 8 9 10 11 12 13 14 15 16                                                                                              | GMT+02<br>00:00<br>01:00 | 83                   |          |                                                                           |                                                                                                    |     |          | initia ruminanan | - Linguorian m  |                   |          |
| 17       18       19       20       21       22       23         24       25       26       27       28       29       30         31       1       2       3       4       5       6 | 02:00                    |                      | Über URL | hinzufügen                                                                |                                                                                                    | ×   |          |                  |                 |                   |          |
| Meine Kalender     Veitere Kalender                                                                                                    | 04:00                    |                      |          | URL: http://www.karate-he<br>Wenn Ihnen die Adre<br>können Sie diese im i | orb.de/?rhc_action=get_icalendar_<br>sse für einen Kalender bekannt ist,<br>Cal-Format hier eingeben.<br>entlich machen? | ev  |          |                  |                 |                   |          |
|                                                                                                    | 06:00                    |                      |          | Kalender hinzufü                                                          | gen Abbrechen                                                                                                    |     |          |                  |                 |                   |          |
|                                                                                                    | 07:00                    |                      |          |                                                                           |                                                                                                    |     |          |                  |                 |                   |          |
|                                                                                                    | 08:00                    |                      |          |                                                                           |                                                                                                    |     |          |                  |                 |                   |          |
|                                                                                                    | 10:00                    |                      |          |                                                                           |                                                                                                    |     |          |                  |                 |                   |          |
|                                                                                                    | 11:00                    |                      |          |                                                                           |                                                                                                    |     |          |                  |                 |                   |          |
|                                                                                                    | 12:00                    |                      |          |                                                                           |                                                                                                    |     |          |                  |                 |                   |          |
| Nutzungsbedingungen -<br>Dalenschutz                                                                                                    | 13:00                    |                      |          |                                                                           |                                                                                                    |     |          |                  |                 |                   |          |

Diese URL wird im Google Kalender eingefügt. Anschließend wird "Kalender hinzufügen" betätigt.

| Google                                               | In Kal | ender suchen      |          |          | ٩        |                |                               | patricbauer0@gmail.con |
|------------------------------------------------------|--------|-------------------|----------|----------|----------|----------------|-------------------------------|------------------------|
| Kalender                                             | Heute  | < > 10 16. Aug.   | 2015     |          |          | Tag Woche Mona | at 4 Tage Terminübersicht     | Mehr • 🔯 •             |
| TERMIN EINTRAGEN                                     | •      | Mo 10.8.          | Di 11.8. | Mi 12.8. | Do 13.8. | Fr 14.8.       | Sa 15.8.                      | So 16.8.               |
| August 2015 <>                                       |        | Sommerferien 2015 |          |          |          |                | Maria Himmelfahrt (regional h |                        |
| MDMDFSS                                              | GMT+02 | 53                |          |          |          |                |                               |                        |
| 27 28 29 30 31 <b>1 2</b><br>3 <b>4 5 6 7 8 9</b>    | 00:00  |                   |          |          |          |                |                               |                        |
| 10 11 12 13 14 15 16<br>17 18 19 20 21 22 23         | 01:00  |                   |          |          |          |                |                               |                        |
| <b>24 25 26 27 28 29 30</b><br><b>31</b> 1 2 3 4 5 6 | 02:00  |                   |          |          |          |                |                               |                        |
| Meine Kalender                                       | 03:00  |                   |          |          |          |                |                               |                        |
| Weitere Kalender                                     | 04:00  |                   |          |          |          |                |                               |                        |
| Weitere Kalender hinzufüger                          | 05:00  |                   |          |          |          |                |                               |                        |
| Feiertage in Deutsch                                 | 05.00  |                   |          |          |          |                |                               |                        |
| Karate Horb                                          | 06:00  |                   |          |          |          |                |                               |                        |
| Wochennummern                                        | 07:00  |                   |          |          |          |                |                               |                        |
|                                                      | 08:00  |                   |          |          |          |                |                               |                        |
|                                                      | 09:00  |                   |          |          |          |                |                               |                        |
|                                                      | 10:00  |                   |          |          |          |                |                               |                        |
|                                                      | 11:00  |                   |          |          |          |                |                               |                        |
|                                                      | 12:00  |                   |          |          |          |                |                               |                        |
| Nutzungsbedingungen -<br>Datenschutz                 | 13:00  |                   |          |          |          |                |                               |                        |

Nun seht ihr links (gelber Kasten) den hinzugefügten Kalender. Wenn das Kästen links neben dem Kalendernamen farbig markiert ist, ist der Kalender aktiv, sollte dies nicht der Fall sein, einfach auf das Quadrat drücken, um diesen zu aktivieren. Anfangs wird der Kalender als Namen die URL besitzen.

| Google Kalender - Woche                                              | × Co Kar               | le com (calendas (cond-2)-t-              | uction 7              |                  |         |           |                               |                            |
|----------------------------------------------------------------------|------------------------|-------------------------------------------|-----------------------|------------------|---------|-----------|-------------------------------|----------------------------|
| Apps 🚯 Google 🚮 Face                                                 | rww.googi<br>zbook 👸 K | Carate-Club HARA e                        | rate-Club 🔟 Bild.de 🏅 | Google Analytics |         |           |                               | জনম <b>U</b> চা =          |
| Google                                                               | In Ka                  | llender suchen                            |                       | -                | ٩       |           | 0                             | ) patricbauer0@gmail.com + |
| Kalender                                                             | Heute                  | < > 10 16. Aug.                           | 2015                  |                  |         | Tag Woche | Monat 4 Tage Terminübersicht  | Mehr • 🔯 •                 |
| TERMIN EINTRAGEN                                                     |                        | Mo 10.8.                                  | Di 11.8.              | Mi 12.8.         | Do 13.8 | Fr 14.8.  | Sa 15.8.                      | So 16.8.                   |
| + August 2015 < >                                                    |                        | Sommerterien 2015                         |                       |                  |         | ********  | Maria Hummelfahrt (regional h |                            |
| M D M D F S S<br>27 28 29 30 31 1 2<br>3 4 5 6 7 8 9                 | GMT+02<br>00:00        | 8                                         |                       |                  |         |           |                               |                            |
| 10 11 12 13 14 15 16<br>17 18 19 20 21 22 23<br>24 25 25 27 29 20 20 | 01:00                  |                                           |                       |                  |         |           |                               |                            |
| <b>31</b> 1 2 3 4 5 6                                                | 02:00                  |                                           |                       |                  |         |           |                               |                            |
| Meine Kalender                                                       | 03:00                  |                                           |                       |                  |         |           |                               |                            |
| ✓ Weitere Kalender                                                   | 04:00                  |                                           |                       |                  |         |           |                               |                            |
| Wellere Kalender hinzufüger                                          | 05:00                  |                                           |                       |                  |         |           |                               |                            |
| Karate Horb                                                          | 06:00                  |                                           |                       |                  |         |           |                               |                            |
| Wochennummern                                                        | Nur diese<br>Diesen Ka | n Kalender anzeigen<br>alender ausblenden |                       |                  |         |           |                               |                            |
|                                                                      | Kalendere              | einstellungen                             |                       |                  |         |           |                               |                            |
|                                                                      | Benachric              | chtigungen bearbeiten                     |                       |                  |         |           |                               |                            |
|                                                                      |                        |                                           |                       |                  |         |           |                               |                            |
|                                                                      | Benutzero              | definierte Farbe festlegen                |                       |                  |         |           |                               |                            |
| Nutzungsbedingungen -<br>Datenschutz                                 | 13:00                  |                                           |                       |                  |         |           |                               |                            |

Um dies zu ändern, wird bei dem Kalender wieder der nach unten gerichtete Pfeil betätigt, wodurch man in die Kalendereinstellungen wechseln kann.

| Google In Kalender suchen                                                                                                    | ۲ <mark>۰</mark> ۹.                                                                                                    | <br>0 | patricbauer0@gmail.com 👻 |
|----------------------------------------------------------------------------------------------------|----------------------------------------------------------------------------------------------------|-------|--------------------------|
| Details zu Karate Horb<br>Kalenderdetails <u>Benachrichtigungen bearbeiten</u>                                                                                                    |                                                                                                    |       |                          |
| « Zurück zum Kalender Speichern Abbrechen                                                                                                    |                                                                                                    |       |                          |
| Kalendername                                                                                                    | [Karate Horb]<br>Ursprünglicher Name: http://www.karate-horb.der?rhc_action=get_icalendar_events&post_type@sevents&feed=0                                                                                                    | <br>  |                          |
| Beschreibung                                                                                                    |                                                                                                    |       |                          |
| Ort                                                                                                    |                                                                                                    |       |                          |
| Kalenderzeitzone                                                                                                    | (GMT+00:00) GMT (keine Sommerzeit)                                                                                                    |       |                          |
| URL:                                                                                                    | http://www.karate-horb.de/?rhc_action=get_icalendar_events&post_tvpefi=events&feed=0                                                                                                    |       |                          |
| Diesen Kalender einbetten<br>Sie können diesen Kalender in thre Webseite oder ihr Blog einbetten,<br>indem Sie diezen Codei in thre Webseite einfügen. Wenn Sie mehrere<br>Kalender einbetten mochten, klicken Sie auf den Anpassungslink. | Fügen Sie diesen Code in Ihre Website ein.<br>Farbe, Größe und andere Optionen anpassen<br>Iframe<br>erne Größen State State St |       |                          |
| Kalenderadresse                                                                                                    | XML ICAL RTHL (Kalender-ID: 7gl9fl9b75sht85i1atp3cbnbg0u24@import.calendar.google.com)                                                                                                    |       |                          |
| Jeder Nutzer kann:                                                                                                    | Nichts anzeigen                                                                                                    |       |                          |
| Sie können:                                                                                                    | Alle Termindetails anzeigen                                                                                                    |       |                          |
| « Zurück zum Kalender Speichern Abbrechen                                                                                                    |                                                                                                    |       |                          |
|                                                                                                    | © 2015 Google - Nutzungsbedingungen - Datenschutzbestimmungen                                                                                                    |       |                          |

In den Kalendereinstellungen kann ganz oben der Namen geändert werden wie hier in "Karate Horb".

Nun ist der Prozess für den Google-Kalender abgeschlossen. Dieser Prozess ist für die Kalenderinstantsetzung für <u>Android</u> essentiell wichtig!

#### Anleitung Android

Um den Kalender für Android-Handys kompatibel zu machen, muss der Prozess des Google-Kalender vollständig abgeschlossen sein!!!

| $\bigcirc @$ | l.  |     | Q        | 🗊 📶 | 93% 🖅 | 15:21    |
|--------------|-----|-----|----------|-----|-------|----------|
| Mona         |     |     |          | 11  | +     |          |
| ULI 2015     |     | ,   | AUG. 201 | 5   |       | SEP. 201 |
| MO.          | DI. | MI. | D0.      | FR. | SA.   | S0.      |
| 27           | 28  | 29  | 30       | 31  | 1     | 2        |
| 3            | 4   | 5   | 6        | 7   | 8     | 9        |
| 10           | 11  | 12  | 13       | 14  | 15    | 16       |
| 17           | 18  | 19  | 20       | 21  | 22    | 23       |
| 24           | 25  | 26  | 27       | 28  | 29    | 30       |
| 31           | 1   | 2   | 3        | 4   | 5     | 6        |

Den Kalender, der standardmäßig auf Android installiert ist, bitte öffnen

KEIN EREIGNIS TIPPEN, UM EIN EREIGNIS HINZUZUFÜGEN

| Q@       |     |     | Q (    | â        | 93% 🖅   | 15:21 |
|----------|-----|-----|--------|----------|---------|-------|
| Mona     |     |     |        | 11       | +       |       |
| ULI 2015 |     | ŀ   | Konte  | en (Mult | i-Kalen | der)  |
| M0.      | DI. | MI. |        |          |         |       |
| 27       | 28  | 29  | Lösch  | nen      |         |       |
|          |     | _   | Suche  | e        |         |       |
| 3        | 4   | 5   | Gehe   | zu       |         |       |
| 10       | 11  | 12  | Einste | ellunger | า       |       |
|          | -   |     | Tipps  | & Hilfe  |         |       |
| 17       | 18  | 19  | 20     | 21       | LL      | 23    |
| 24       | 25  | 26  | 27     | 28       | 29      | 30    |
| 31       | 1   | 2   | 3      | 4        | 5       | 6     |

Hier gibt es rechts oben die bekannten "drei Punkte" – Diese variieren von Handymodell. Diesen Menüpunkt antippen, um auf den Punkt "Konten" zu gelangen.

KEIN EREIGNIS TIPPEN, UM EIN EREIGNIS HINZUZUFÜGEN

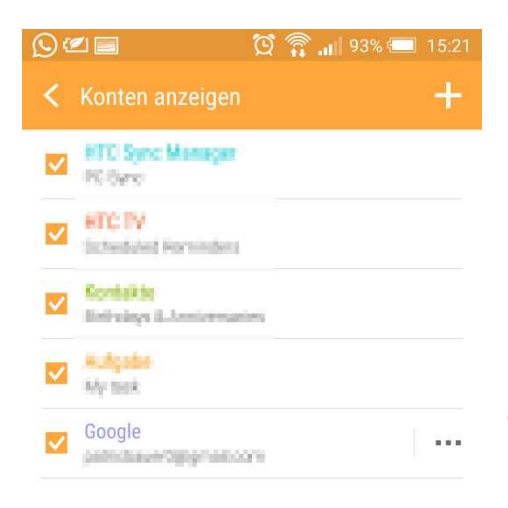

Hier bitte das Konto "Google" aktivieren! Ebenfalls bitte hier die drei Punkte betätigen oder das Google-Konto bearbeiten.

ABBRECHEN **SPEICHERN** 

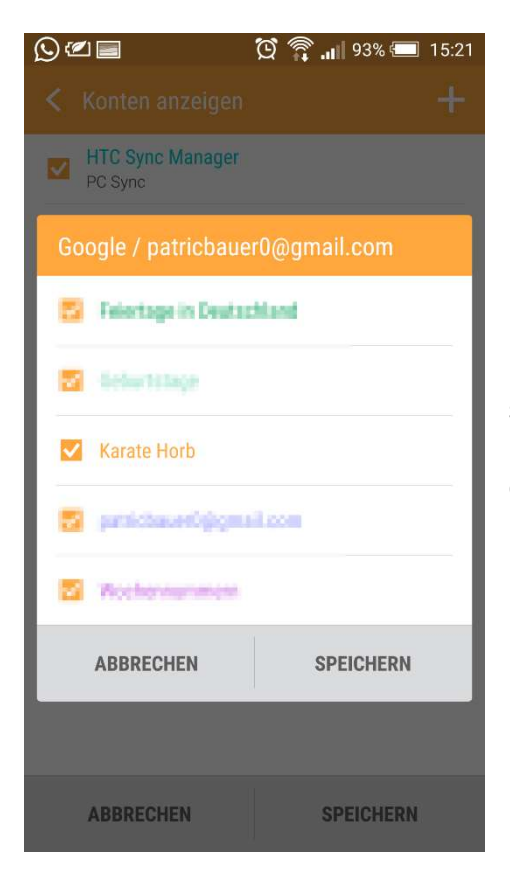

Hier bitten ebenfalls den Menüpunkt "Karate Horb" hinzufügen. Wenn dieses hinzugefügt ist, kann es einigen Minuten dauern, bis der Kalender mit dem Google-Konto synchronisiert ist. Dies kann auch in den allgemeinen Einstellungen des Handys beschleunigt werden, in dem dort das Google-Konto manuell synchronisiert wird.

## Anleitung Outlook

| 🛱 5 🗖                                                                                                    | 9 F                                          |                                |                    | Posteingang - patricbauer                                                                                                    | 0@gmail.com - Outlook (Test)                                                          |                           |                                                                         |                                             | x - a            | ×     |
|----------------------------------------------------------------------------------------------------|----------------------------------------------|--------------------------------|--------------------|----------------------------------------------------------------------------------------------------|---------------------------------------------------------------------------------------|---------------------------|-------------------------------------------------------------------------|---------------------------------------------|------------------|-------|
| Datei Start                                                                                                    | Senden/Empfangen                             | Ordner Ansicht Add-l           | ns 🛛 🖓 Was möcht   | en Sie tun?                                                                                                    |                                                                                       |                           |                                                                         | and the state                               |                  | ۲     |
| Neue Neue<br>E-Mail Elemente -                                                                                                    | 🛱 Ignorieren<br>Mufräumen -<br>Junk-E-Mail - | en Spam                        | n Antwort          | ten Allen Weiterleiten 🗊 Weitere ~                                                                                                    | Verschieben in: ? G An Vorgesetzte(n)<br>Team-E-Mail G Antworten und<br>Veu erstellen | Verschieben *<br>Regeln * | <ul> <li>☐ Ungelesen/Gelesen</li> <li>▶ Zur Nachverfolgung *</li> </ul> | Personen suchen Adressbuch E-Mail filtern • | Alle Ordner      |       |
| Neu                                                                                                    | Löschen                                      | BullGuard                      |                    | Antworten                                                                                                    | QuickSteps rie                                                                        | Verschieben               | Kategorien                                                              | Suchen                                      | Senden/Empfangen | ~     |
| and the second second sec |                                              | Aktuelles Postfach durc 🔎 🛛 Ak | tuelles Postfach 👻 | 🛱 Antworten 🛱 Allen antworten 😭 W                                                                                                    | eiterleiten                                                                           |                           |                                                                         |                                             |                  |       |
| Courses 1                                                                                                    |                                              | Alle Ungelesen - Neu           | estes Element 4    |                                                                                                    |                                                                                       |                           |                                                                         |                                             |                  |       |
|                                                                                                    | 601 H                                        | -                              | 2000               | and an other states of the                                                                                                    | 1.00.00.000                                                                           |                           |                                                                         |                                             |                  | 10    |
| -                                                                                                    |                                              | A CONTRACT                     | -                  |                                                                                                    | and the set of the set                                                                |                           | alle as in an                                                           |                                             |                  |       |
| and the second                                                                                                    |                                              |                                | 100                |                                                                                                    |                                                                                       |                           |                                                                         |                                             |                  |       |
| P                                                                                                    |                                              |                                |                    | Boll Contraction of the Los                                                                                                    |                                                                                       |                           | and the second second                                                   |                                             |                  |       |
|                                                                                                    |                                              | Sector Sector                  | -                  | International Action of the International Sciences of the International Sciences of the Internat |                                                                                       |                           |                                                                         |                                             |                  |       |
| 1.010                                                                                                    |                                              | Cold States                    | -                  | Contraction of the local division of the local division of the loc |                                                                                       |                           |                                                                         |                                             |                  |       |
|                                                                                                    |                                              | in the second second           | 10.00              |                                                                                                    |                                                                                       |                           |                                                                         |                                             |                  |       |
|                                                                                                    |                                              | and the second                 | -                  |                                                                                                    |                                                                                       |                           |                                                                         |                                             |                  |       |
|                                                                                                    |                                              | Differ.                        | -                  |                                                                                                    |                                                                                       |                           |                                                                         |                                             | Access of        |       |
|                                                                                                    | 141                                          | Station                        | -                  |                                                                                                    |                                                                                       |                           |                                                                         |                                             |                  |       |
| Filter angewendet                                                                                                    | ⊻                                            |                                |                    |                                                                                                    |                                                                                       |                           | Verbunder                                                               | - III 88 -                                  |                  | 100 % |

Nach Öffnung des Outlook wird der Kalender in Outlook geöffnet (hier gelber Kasten).

| 醫 5 時 +                                                 |                           |                        |                        | Ka                      | lender (Nur          | dieser Computer) - p                                                                                                    | atricbauer0@gmail.cor                         | n - Outlook (Test)                         | -tine                 |                    | Le ha                    | æ                      | - 8         | ×     |
|---------------------------------------------------------|---------------------------|------------------------|------------------------|-------------------------|----------------------|----------------------------------------------------------------------------------------------------|-----------------------------------------------|--------------------------------------------|-----------------------|--------------------|--------------------------|------------------------|-------------|-------|
| Datei Start Senden/Empfangen                            | Ordne                     | er Ansicht Ad          |                        | Was möchten Sie tun?    |                      |                                                                                                    |                                               |                                            |                       |                    |                          |                        |             | ۲     |
| Neuer Neue Neue<br>Termin Besprechung Elemente -<br>Neu | Nächste<br>7 Tage<br>zu 5 | Tagesansicht Arbeitswo | oche Woche<br>Anordnen | e Monat Planungsansicht | Kalender<br>öffnen * | alendergruppen                                                                                                    | Kalender per Kalende<br>-Mail senden freigebe | r Online<br>n veröffentlicher<br>Freigeben | Kalenderberechtigu    | igen               |                          |                        |             | ~     |
|                                                         |                           | -                      |                        |                         |                      |                                                                                                    |                                               | A Morgen                                   | City Donners          | tag Kalender (Nur  | dieser Computer) durch   | suchan (Stro = F)      |             | 0     |
| MO DI MI DO FR SA SO                                    | -                         | 10 M 10 M              |                        |                         |                      |                                                                                                    |                                               | 29°C/1                                     | 18°C 29°C/2           | 1°C                | uterer computer) uter    | nuclear (ang - c)      |             | -     |
| 27 28 29 30 31 1 2                                      |                           | and the second second  |                        |                         |                      |                                                                                                    |                                               | 🔶 КСНН                                     | ×                     |                    |                          |                        |             |       |
| 3 4 5 6 7 8 9                                           | 100                       |                        |                        |                         | 100                  |                                                                                                    | the second second                             | MO                                         | DI                    | MI DONI            | VERSTAG FREITAG          | SAMSTAG                | SONNTAG     |       |
| 10 11 12 13 14 15 16                                    |                           | 100                    |                        | 100 M                   |                      | 1. Carlos                                                                                                    |                                               | 27. Jul                                    | 28                    | 29 30              | 31                       | 1. Aug                 | 2           |       |
| 24 25 26 27 28 29 30                                    |                           |                        |                        |                         |                      |                                                                                                    |                                               |                                            |                       |                    | Somr                     | nerferien 2015         |             |       |
| 31                                                      |                           |                        |                        |                         |                      |                                                                                                    |                                               |                                            |                       |                    |                          |                        |             |       |
| September 2015                                          |                           |                        |                        |                         |                      |                                                                                                    |                                               |                                            |                       |                    |                          |                        |             |       |
| MO DI MI DO FR SA SO                                    |                           |                        |                        |                         |                      |                                                                                                    |                                               | 3                                          | 4                     | 5 6                | 7                        | 8                      | 9           |       |
| 1 2 3 4 5 6                                             |                           |                        |                        |                         |                      |                                                                                                    |                                               |                                            |                       | Sommer             | ferien 2015              |                        |             |       |
| 7 8 9 10 11 12 13                                       |                           |                        |                        |                         |                      |                                                                                                    |                                               | 1. In                                      | t. Karate Sommercamp; | DrWachsmann-Straße | 10, 17454 Zinnowitz; Tra | ditionelles Karate Rel | nfelde e.V. |       |
| 14 15 16 17 18 19 20                                    |                           |                        |                        |                         |                      |                                                                                                    |                                               |                                            |                       |                    |                          |                        |             |       |
| 21 22 23 24 25 26 27                                    | 1011                      | and the second         | 100                    | 100                     | 100                  | 100                                                                                                    | 100                                           | 10                                         | 11                    | 12 13              | 14                       | 15                     | 16          |       |
| 5 6 7 8 9 10 11                                         |                           |                        |                        |                         |                      | and the second second                                                                                                    |                                               |                                            |                       | Somme              | ferien 2015              |                        |             |       |
|                                                         |                           |                        |                        |                         |                      | and the second second                                                                                                    |                                               |                                            |                       |                    |                          |                        |             |       |
| ▲ ✓ Meine Kalender                                      |                           |                        |                        |                         |                      |                                                                                                    |                                               |                                            |                       |                    |                          |                        |             |       |
| Kalender (Nur dieser Comp                               | 101                       | 100                    | 1.00                   | 101                     | 100                  | 100                                                                                                    | 100                                           | 17                                         | 18                    | 19 20              | 21                       | 22                     | 23          |       |
|                                                         |                           |                        |                        |                         |                      |                                                                                                    |                                               | 1                                          |                       | Sommer             | ferien 2015              |                        |             |       |
| ▲ 🗹 Andere Kalender                                     |                           |                        |                        |                         |                      |                                                                                                    |                                               |                                            |                       |                    |                          |                        |             |       |
| 🗹 КСНН                                                  |                           |                        |                        |                         |                      |                                                                                                    |                                               |                                            |                       |                    |                          |                        |             |       |
|                                                         | 0010                      | 100                    | 100                    | 10.1                    | 100                  | and the second second se | 1.00                                          | 24                                         | 25                    | 26 27              | 28                       | 29                     | 30          |       |
|                                                         |                           |                        |                        |                         |                      |                                                                                                    |                                               |                                            |                       | Sommer             | ferien 2015              |                        |             |       |
|                                                         |                           |                        |                        |                         |                      |                                                                                                    |                                               |                                            |                       |                    |                          |                        |             |       |
|                                                         |                           |                        |                        |                         |                      |                                                                                                    |                                               |                                            |                       |                    |                          |                        |             |       |
|                                                         | -                         | in the second          |                        | 1                       | 10.0                 |                                                                                                    | 101                                           | 31                                         | 1. Sep                | 2 3                | 4                        | 5                      | 6           |       |
|                                                         |                           |                        |                        |                         |                      |                                                                                                    |                                               | 1                                          |                       | Sommerferien 2     | 015                      |                        | Bis 12. Sep | *     |
|                                                         |                           |                        |                        |                         |                      |                                                                                                    |                                               |                                            |                       |                    |                          |                        |             |       |
| 🖬 🚨 🖾 ···                                               |                           |                        |                        |                         |                      |                                                                                                    |                                               |                                            |                       |                    |                          |                        |             | -     |
| Elemente: 1                                             |                           |                        |                        |                         |                      |                                                                                                    |                                               |                                            |                       |                    | Verbunden                | 66                     | + 1         | 100 % |

Hier ist der Kalender der Homepage bereits integriert. Um dies zu verwirklichen, bitte den Punkt "Kalender öffnen" betätigen (gelber Kasten).

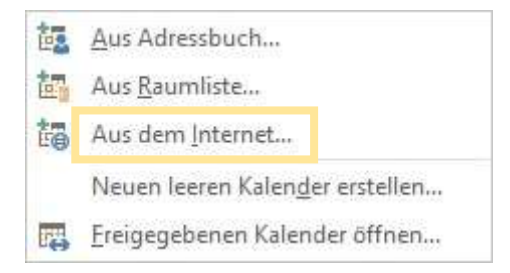

Dort erscheinen diese Auswahlmöglichkeiten. Hier wird "Aus dem Internet…" gewählt.

| Neues Internetkalenderabonnement                                 | ?                    | ×         |
|------------------------------------------------------------------|----------------------|-----------|
| Geben Sie den Speicherort des Internetkalenders ein, der zu Outl | look hinzugefügt wei | den soll: |
| Beispiel: webcal://www.example.com/calendars/Calendar.ics        |                      |           |
|                                                                  | OK Abbr              | echen     |

Hier wird die URL des iCal Feeds auf der Homepage unter <u>www.karate-horb.de/terminkalender</u> eingefügt und mit "OK" bestätigt.

## Anleitung iOS

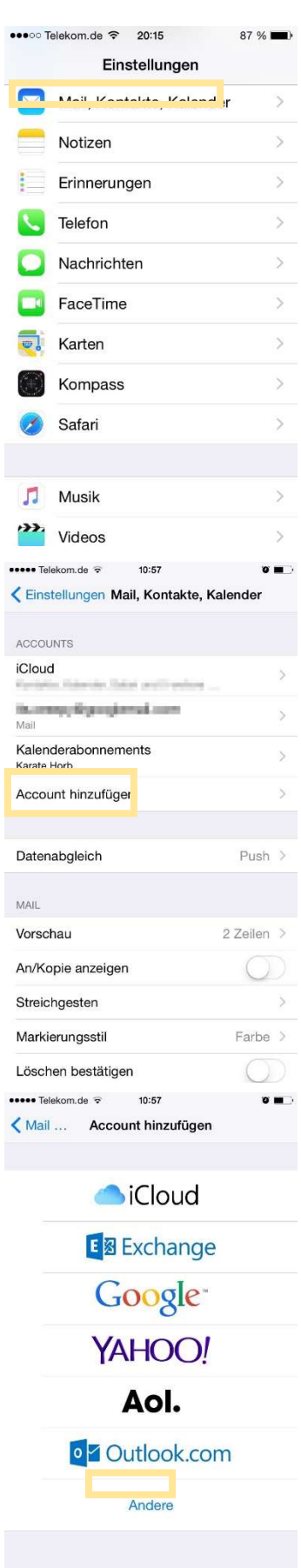

Die Einstellungen des iPhones/iPod/iPad öffnen und den Punkt "Mail, Kontakte, Kalender" auswählen

In diesen Einstellungen bitte den Punkt "Account hinzufügen" auswählen

Dort gibt es verschiedenen Arten von Accounts, die hinzugefügt werden können. Hier wird bitte "Andere" ausgewählt.

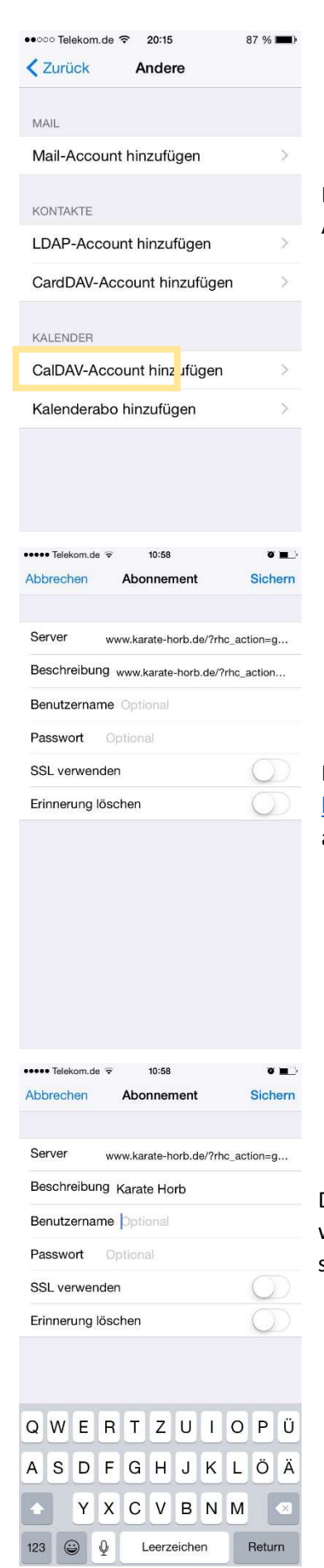

In dem Punkt "Andere" angekommen, bitte unter "Kalender" die Auswahlmöglichkeit "Kalenderabo hinzufügen" auswählen.

Hier bitte unter Server den iCal Feed unserer Homepage <u>www.karate-horb.de/terminplan</u> eingeben. Die Beschreibung übernimmt automatisch den Servernamen.

Die Beschreibung kann nach persönlichen Wünschen geändert werden wie beispielsweise hier "Karate Horb". Benutzername und Passwort sind für die Verwendung des Kalenderabos nicht nötig.